Dear Travel partners,

Regarding the change in airport code from **REP to SAI**, somehow Amadeus was unable to change REP to UN and confirm SAI. You will see both REP and SAI as UN. In order to help us, kindly follow the below steps to correct PNR and show SAI as confirmed:

- 1. Please rebook the flight as originally scheduled (same SAI flight, same RBD).
- 2. Once you get the confirmation, please reissue the ticket at your end noting involuntary reissue due UN REP/SAI